## **PREQ & TEST SCORE-ERROR**

# **Error Explanation:**

You do not have the pre-requisites or co-requisites for the course. You can view the pre-reqs for a class using the following instructions:

- 1. Go to oscar.gatech.edu.
- 2. Select Registration OSCAR and log into OSCAR.
- 3. Select Student Services & Financial Aid.
- 4. Select Registration.
- 5. Select Look Up Classes.
- 6. Select the Term and press Submit.
- 7. Select the subject you are interested in and press Course Search.
- 8. Select the class number and press View Sections.
- 9. Select the class and section you are interested in by clicking on the hyper-linked CRN.
- 10. Click again on the hyper-linked Class Title.
- 11. The class pre-requisites are listed on the bottom of the Detailed Class Information screen.

## Example:

Pre-requisites are classes which must be taken prior to the class, and co-requisites are classes which can be taken at the same time. The screen shot below shows the pre-reqs for ME 3322.

### Solution:

- Pre-requisites must be completed before this class can be added to the student's schedule.
- Co-requisites must be added to the student's schedule before signing up for this class.
- Students can request a pre-req override from the department offering the course.

#### Screen Shot:

|            | Detailed Class Information                                                                                                    |                                                      |
|------------|----------------------------------------------------------------------------------------------------|------------------------------------------------------|
|            | For a description of a course, click "View Ca                                                                                                    | talog Entry". Calendars and general registration inf |
|            | Detailed Class Information                                                                                                    |                                                      |
|            | Thermodynamics - 80022 - ME 3322 - B<br>Associated Term: Fall 2006<br>Levels: Graduate Semester, Undergraduate Semester                                                            |                                                      |
|            |                                                                                                    |                                                      |
|            | Georgia Tech-Atlanta * Campus<br>Lecture* Schedule Type<br>3.000 Credits<br>View Catalog Entry                                                                                     |                                                      |
|            | Registration Availability                                                                                                    |                                                      |
|            |                                                                                                    | Capacity                                             |
|            | Seats                                                                                                    | 67                                                   |
|            | Waitlist Seats                                                                                                    | 0                                                    |
|            | <b>Restrictions:</b><br>Must be enrolled in one of the following Camp<br>Georgia Tech-Atlanta *                                                                                    | puses:                                               |
| Pre-       | Prereguisites:                                                                                                    |                                                      |
| lequisites | (Undergraduate Semester level PHYS 2211 Minimum Grade of D or Undergraduate Semester level MATH 2403 Minimum Grade of D or Undergraduate Semester level MATH 24X3 Minimum Grade of |                                                      |
|            |                                                                                                    |                                                      |